## Transact eAccounts

YourApp for Managing your UNG Campus Cassid UNG ID Accounts

Go to the APP Store, search for Transact eAccounts, and download your free App!

## **Transact Quick Guide**

1. SEARCHING UNIVERISTY OF NORTH GEORGIA

After installing Transate your Apple or Android device, tap the eAccounts icon to open the applic **adde**ct University of North Georgia from the initial screen by scrolling through the list or entering a search value to find the school. A sample search screen is below.

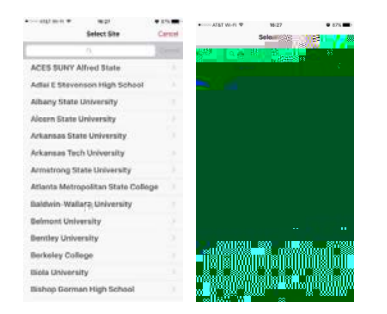

## 2. LOGGING INTO THE EACCOUNTS PORTAL

After selecting University of North Georgia, select the Login option for your accEunter your UNGsernameanusername

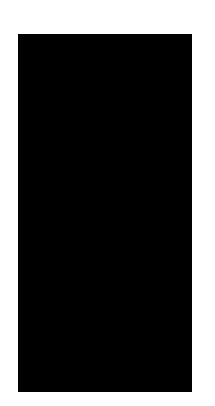

## 3. HOME MENU

The Home screen lists all accounts connected to your card. The Accounts may vary based on the configuration by you campus administrator. A sample menu screen is the image below.

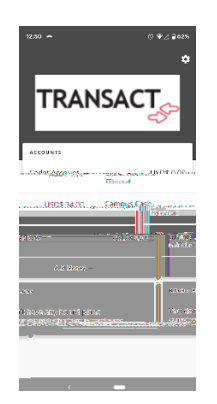